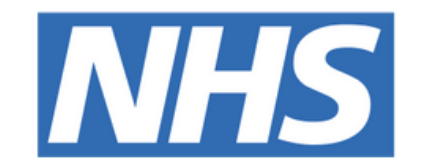

#### The Leeds **Teaching Hospitals NHS Trust**

# 

## Weekend Oncology Handover

## USER GUIDE

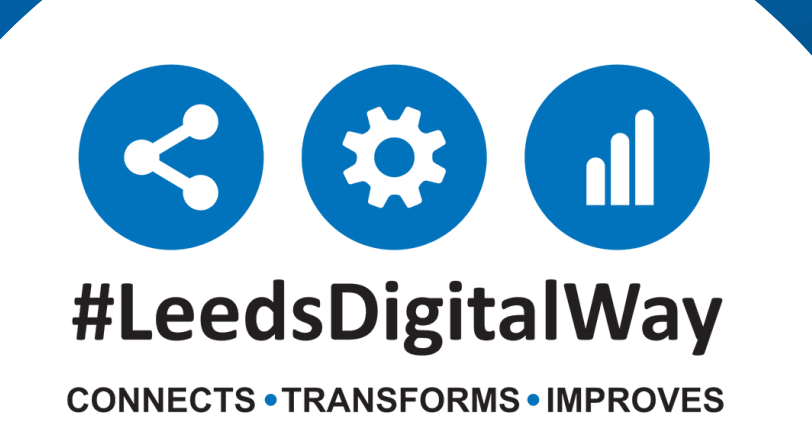

### **Finding the list**

All new/current doctors working in the department should be given access to the weekend handover list. If you do not have access please ask a colleague or supervisor so that you can be added to the shared list. All medics are given edit access to the list so that you can add/remove patients from the list. This also means you should be able to share the list.

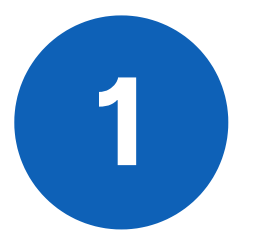

The list can be found by first clicking on "browse lists" on the ppm+ Homepage.

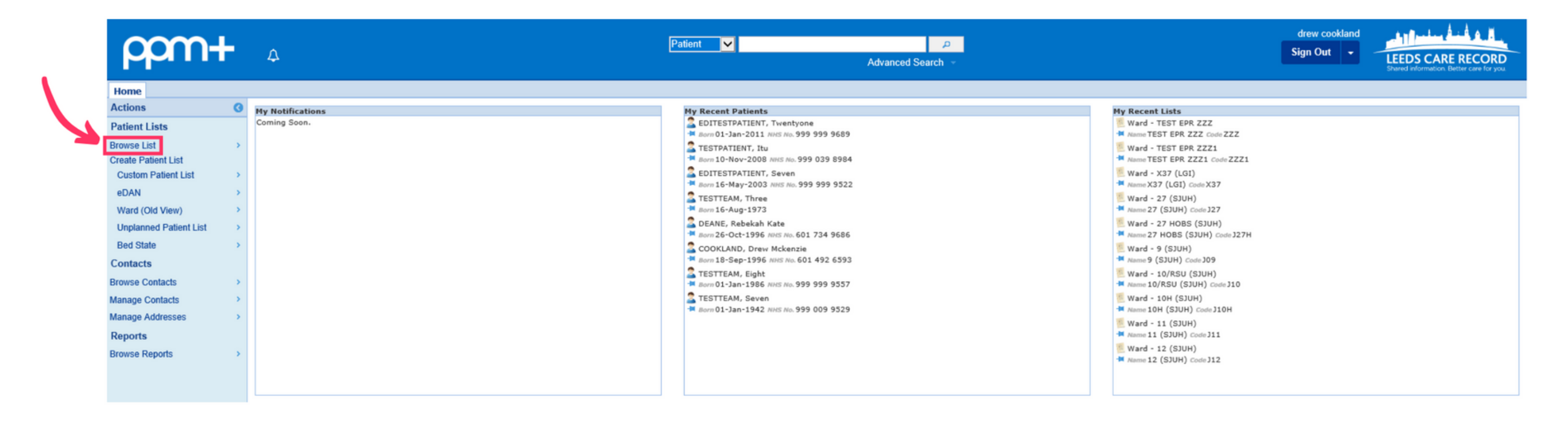

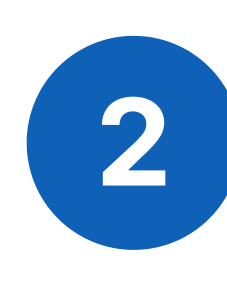

Then select "custom patient lists" -> "my custom patient lists" from the menu. Then select "accepted to oncology bed base" from the final menu.

| ρρm+ ₄                                                        | Patient 🗸                            | De Nancod Search | Andrew Viggers<br>Sign Out 🔹 | LEEDS CARE RECORD |
|---------------------------------------------------------------|--------------------------------------|------------------|------------------------------|-------------------|
| Iome Browse Patient Lists ×                                   |                                      |                  |                              |                   |
| Patients Lists                                                | Custom List Categories               |                  |                              |                   |
| Filter                                                        | Filter                               |                  |                              |                   |
| Custom Patient Lists<br>Your saved multi patient custom lists | My Custom Patient Lists              | Ø                |                              |                   |
| Inpatient (Wards)                                             | My Teams Custom Patient Lists        | 0                |                              |                   |
| Ward stay multi patient views                                 | My Organisation Custom Patient Lists | 0                |                              |                   |
| Multidisciplinary Teams<br>Available MDT's for you            | Outpatient (Clinics)                 | 0                |                              |                   |
| Operating Theatres<br>Available operating theatres            | Operating Theatres                   | 0                |                              |                   |
| Outpatient (Clinics)                                          | Hultidisciplinary Teams              | 0                |                              |                   |
| Reference                                                     | By Inpatient (Wards)                 | 60               |                              |                   |
| Available Referral lists for you                              | Virtual Lists                        | 0                |                              |                   |
| Virtual Lists<br>Available Virtual lists for you              | Referrals                            | 0                |                              |                   |
|                                                               |                                      |                  |                              |                   |

#### **For further information please contact:**

Ieedsth-tr.ImplementationTeam@nhs.net or

**(** 0113 206 0599

## **Using the list**

You will be taken to the accepted to oncology bed base list. This may be blank if all other accepted patients have been brought into the bed base or may have people on it:

| ppm+                                         | ۵                     |         | Patient 👻     | Adv | P<br>anced Search |             | Andrew Viggers<br>Sign Out + | LEEDS CARE RECORD |
|----------------------------------------------|-----------------------|---------|---------------|-----|-------------------|-------------|------------------------------|-------------------|
| Home Browse Patient Lists                    | Custom Patient Lis    | a ×     |               |     |                   |             |                              |                   |
| Actions O<br>Create Copy<br>Edit Custom List | Weekend Oncology H    | Patient | Nort's Number | Age | • Ward            | Review Date | Comm                         | ents              |
|                                              | No results found.     |         |               |     |                   |             |                              |                   |
| External Systems                             |                       |         |               |     |                   |             |                              |                   |
| BMJ Best Practice                            | Electricity & publics |         |               |     |                   |             |                              |                   |
| UpToDate                                     | showing o entries     |         |               |     |                   |             |                              |                   |
| Leeds Health Pathways                        |                       |         |               |     |                   |             |                              |                   |

To add patients to the list there are two options:

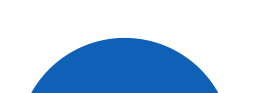

Click "edit custom list" on the handover screen (above), filter for patients

(only option) and then search for the NHS number of the patient you wish to add. Once that patient appears you can click the **'+'** to add them to the list. You can also remove the patient if added in error (or the task for them has been completed) by clicking the **'bin'** sign next to them.

| ρρm+ ₄                                         | Patient 🗸 | D<br>Advanced Search              | Andrew Viggans<br>Sign Out • | LEEDS CARE RECORD |
|------------------------------------------------|-----------|-----------------------------------|------------------------------|-------------------|
| Home Browse Patient Lists × Edit Custom List × |           |                                   |                              |                   |
| Custom View                                    |           |                                   |                              |                   |
| Category<br>Patient List ~                     |           | Name<br>Weekend Oncology Handover |                              |                   |
| Filters Sharing                                |           |                                   |                              |                   |
| Choose Filter Type                             |           | Filter Criteria                   |                              |                   |
| Patient                                        | v         |                                   |                              |                   |
| Search Joarch                                  |           |                                   |                              |                   |
|                                                | Search    |                                   |                              |                   |
| Cancel                                         |           |                                   |                              | Save              |

#### For further information please contact:

Ieedsth-tr.ImplementationTeam@nhs.net or

**(** 0113 206 0599

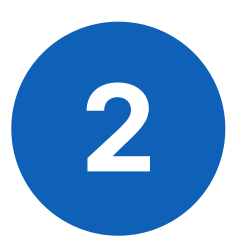

On the patient's single patient view, click on the **'add'** drop down menu. The 'manage custom list' and then click the **'+'** sign next to the **'weekend oncology handover'** sign.

| ppm+                                                                 | ۵                                                                           | Patr                                                  | ient v                 |                 | Advanced Sea                                                                                                    | р<br>Nch -                     |                          | Andrew Viggars<br>Sign Out • | LEEDS CARE REC          | ORD     |  |
|----------------------------------------------------------------------|-----------------------------------------------------------------------------|-------------------------------------------------------|------------------------|-----------------|----------------------------------------------------------------------------------------------------|--------------------------------|--------------------------|------------------------------|-------------------------|---------|--|
| Home                                                                 |                                                                             |                                                       |                        |                 |                                                                                                    |                                |                          |                              |                         |         |  |
|                                                                      |                                                                             |                                                       | Cum                    | ent Location    | )                                                                                                    |                                | Bom                      | Gender N                     | lale NHS No. 💿          |         |  |
| Address                                                              | Phone                                                                       | z (Home)                                              | OP                     |                 |                                                                                                    | PAS No.                        |                          | Allergies: see               | e GP tab or eMeds       | •       |  |
| Hospital/ICR                                                         | General Practice                                                            |                                                       |                        |                 |                                                                                                    |                                |                          |                              | Observations R          | lesuits |  |
| Actions 0                                                            | Filter Events                                                               | Show Booked and Delivere 👻                            | Patient 0              | Clinical Ale    | rts                                                                                                    |                                |                          |                              |                         | -       |  |
| View Patient Details<br>View Audit Log                               | Summary C                                                                   | Add -                                                 | Date Name              | ,               | Description                                                                                                    |                                |                          |                              |                         |         |  |
| Clinical Record Types                                                | 2021<br>04-May-2021 Ward Stary                                              | Clinical Document Day Ward Er Clinical Note           | High Priority A        | ierts           |                                                                                                    |                                |                          |                              |                         |         |  |
| All 04-May-2021 Clinical Not<br>04-May-2021 Summary<br>Allerts (3)   | 04-May-2021 Clinical Note<br>04-May-2021 Summary<br>04-May-2021 Lab Results | COE: UGLW Attachment<br>Observation: Dictation (EPRO) | 29-<br>Apr-<br>2021    | DNACPR          | A ReSPECT plan for emergency care, including a DO NOT ATTEMPT CARDIOPULMONARY RESUSCITATION decision, is<br>place. Please review the ReSPECT form and CPR decision, check for changes and, if valid and applicable, take this DNACF<br>status into account. |                                |                          |                              |                         |         |  |
| Allergies<br>eMeds Allergies 12                                      | 04-May-2021 Summary<br>04-May-2021 Summary                                  | Falls Prevention Carle Plan                           | <b>Clinical Alerts</b> |                 |                                                                                                    |                                |                          |                              |                         |         |  |
| Audits/Tracking (3)<br>Clinical Documents (81+)                      | 04-May-2021 Microbiology<br>04-May-2021 MDT Review                          |                                                       | 28-<br>Apr-<br>2021    | ReSPECT         | A ReSPECT plan for care<br>event of clinical deterioration                                                                                                    | in emergency situations<br>on. | has been completed. Pier | ise read and conside         | r these recommendations | in      |  |
| Dictation (EPRO) 12*<br>WINDIP Scanned Notes >                       | 04-May-2021 Annotation<br>03-May-2021 Nutrition<br>03-May-2021 Surgeous     |                                                       | Administrative         | Alerts          |                                                                                                    |                                |                          |                              |                         |         |  |
| Encounters/Events (80)<br>Medications<br>eMeds Prescription Chart 4* | 03-May-2021 Summary<br>03-May-2021 Lab Results                              |                                                       | 30-<br>Oct-<br>2020    | Data<br>Quality | Patient is Merge Target                                                                                                    |                                |                          |                              |                         |         |  |
| Observations (1)<br>Orders (8)                                       | 03-May-2021 Consultation<br>03-May-2021 Lab Results<br>03-May-2021 Summary  | · · · ·                                               | 1101                   |                 |                                                                                                    |                                |                          |                              |                         |         |  |
| External Systems                                                     | 03-May-2021 Summary                                                         |                                                       | UGI Onco               | oroda           |                                                                                                    |                                |                          |                              |                         |         |  |
| BMJ Best Practice<br>UpToDate                                        | 02-May-2021 Lab Results<br>02-May-2021 Lab Results<br>01-May-2021 Referral  |                                                       | UGI MDT. For I         | NJ feeding      | Borderline for resection: Not                                                                                                    | suitable for definitive ct     | emoradiation: For OPA in | surgical clinic in Lee       | 51.                     |         |  |

When opening the list **"weekend oncology handover"** if you then click on the **'handover'** button on the left hand side in the blue column.

This will take you to an individual view of the patients (you will have to click through all the patients but this is quite quickly done) as this will allow you to see the individual handover page for all patients so that you are able to then make sure all necessary fields are completed. You can also do this from the ward view (e.g. J96) but you will then have to make sure you know which columns require completion. Below is an example of the handover view for a patient.

| ppm+                    | ۵               |              |            | Patient V         |               | Adva       | ی<br>nced Search                    |               | Andrew Viggers<br>Sign Out • | LEEDS C     | ARE RECORD    |
|-------------------------|-----------------|--------------|------------|-------------------|---------------|------------|-------------------------------------|---------------|------------------------------|-------------|---------------|
| Home Custom Patient Lis | t × Handover    |              |            |                   |               |            |                                     |               |                              |             |               |
| Actions 0               |                 |              |            |                   | Mandaura      | Patient    | 1 of 3                              |               |                              |             | Next >        |
| Very This Patient 3     |                 |              |            |                   | Plandover     | r, weekend | uncology handover                   |               |                              |             |               |
| Print                   | Barn            |              |            |                   | Gender Female |            |                                     | NHE NO.       |                              |             |               |
| Print This Patient      | Clinical Summar | v            |            |                   |               |            | Medical Jobs                        | ine top rear. | Other Jobs                   |             |               |
| Print.All (Handover)    |                 | ,            |            |                   |               |            |                                     |               |                              |             |               |
|                         | Handover Comm   | uents        |            |                   |               |            | <<br>Clinical Review<br>Registrar C | ,             |                              |             | 2             |
|                         |                 |              |            |                   |               |            |                                     |               |                              | 5           | elect Columns |
|                         | Ward            | 0 Bed        | Consultant | Specialty         | LOS 🔶 R       | IR RIR     | / Awaiting for Discharge            | eDAN          | o cre 💧                      | Observation | VTE (         |
| Estantia functiona      |                 |              |            | Clinical Oncology | 4d 🗸          | Treat      | ment                                | 0             | REOC                         | 5 (3)       | <b>†</b> 0    |
| External Systems        | Showing 1 to 1  | of 1 entries |            |                   |               |            |                                     |               |                              |             |               |
| Bind Best Practice      | _               |              |            |                   |               |            |                                     |               |                              |             |               |
| UpToDate                |                 |              |            |                   |               |            |                                     |               |                              |             |               |
| Leeds Health Pathways   |                 |              |            |                   |               |            |                                     |               |                              |             |               |

#### For further information please contact:

Ieedsth-tr.ImplementationTeam@nhs.net or

0113 206 0599

Please ensure that the boxes "clinical summary", "medical jobs" and "clinical review" are all populated.

- **Clinical summary** please ensure this is updated (i.e. not just saying the PTWR handover), the SHOs should be updating this (though 9/10 aren't).
- **Medical jobs** this is the actual handover. If you press enter/return then this will save an individual job so only do this at the end of documenting a job
- **Clinical review** select Registrar B for medical oncology, Registrar C for clinical oncology and then SHO for any others.

You can then print the list by selecting either **"print all (handover)"** which will print all patients as you see on the above view and usually one patient for page (so will waste a lot of paper) or **"print all (list)"** which will print a PPM+ list – **Make sure you have all the columns selected to print you will need e.g. location, bed, specialty, cons, age, clinical summary, medical jobs, clinical review**.

Whilst on the TCI JONA list the "comments" section is completed for the handover, *don't do this for the weekend handover* as the comments section does not print.

From this view you cannot filter the list by clinical review sadly, if you wish to do this then you can do it by:

PPM+ dashboard-> left blue column -> ward (old view) -> filter by clinical review (choose relevant SpR), specialty (choose medical and clinical oncology), ward stay type (select the top one) and ensure "include" selected for all- this should make a list of just your patients to review.

#### For further information please contact:

Ieedsth-tr.ImplementationTeam@nhs.net or

0113 206 0599

## **Useful contacts**

### **Implementation Team**

Please contact the **Implementation Team** for Digital support & training on PPM+ functionalities.

Ext: 60599

Ieedsth-tr.ImplementationTeam@nhs.net

#### **Informatics Service Desk**

Please contact the **Informatics Service Desk** to:

- Reset your password.
- Report a problem you are having within PPM+ functionality.
- Report a data quality problem within PPM+.
- Request new user accounts for PPM+.
- Disable PPM+ accounts for any leavers from your department.

**x**26655

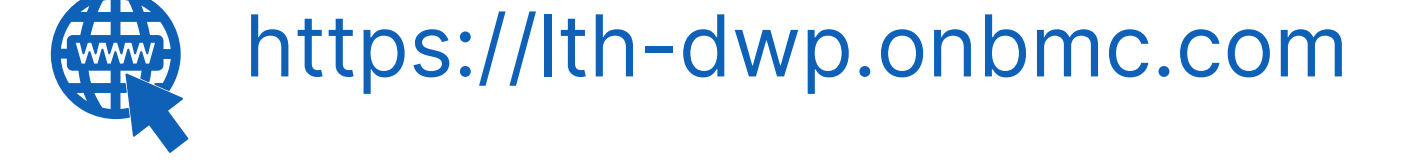

If you would like to make a **Request For Work to PPM+**, <u>**Click Here</u></u> to be taken to the required page on the Trust's intranet</u>** 

Please contact the **IT Training Department** at **ITTraining.LTHT@nhs.net** if you require **further training on PPM+** or any other Clinical System.

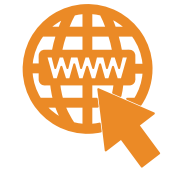

**PPM+ Help Site: https://www.ppmsupport.leedsth.nhs.uk/** 

#### For further information please contact:

Ieedsth-tr.ImplementationTeam@nhs.net or

0113 206 0599